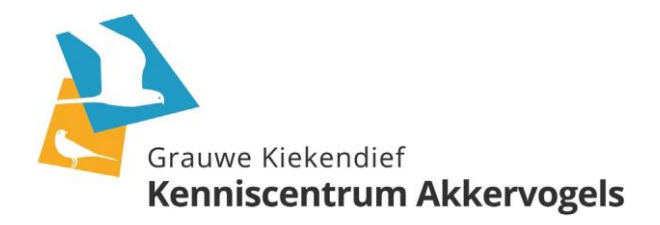

# Handleiding Integrale Roofvogeltelling

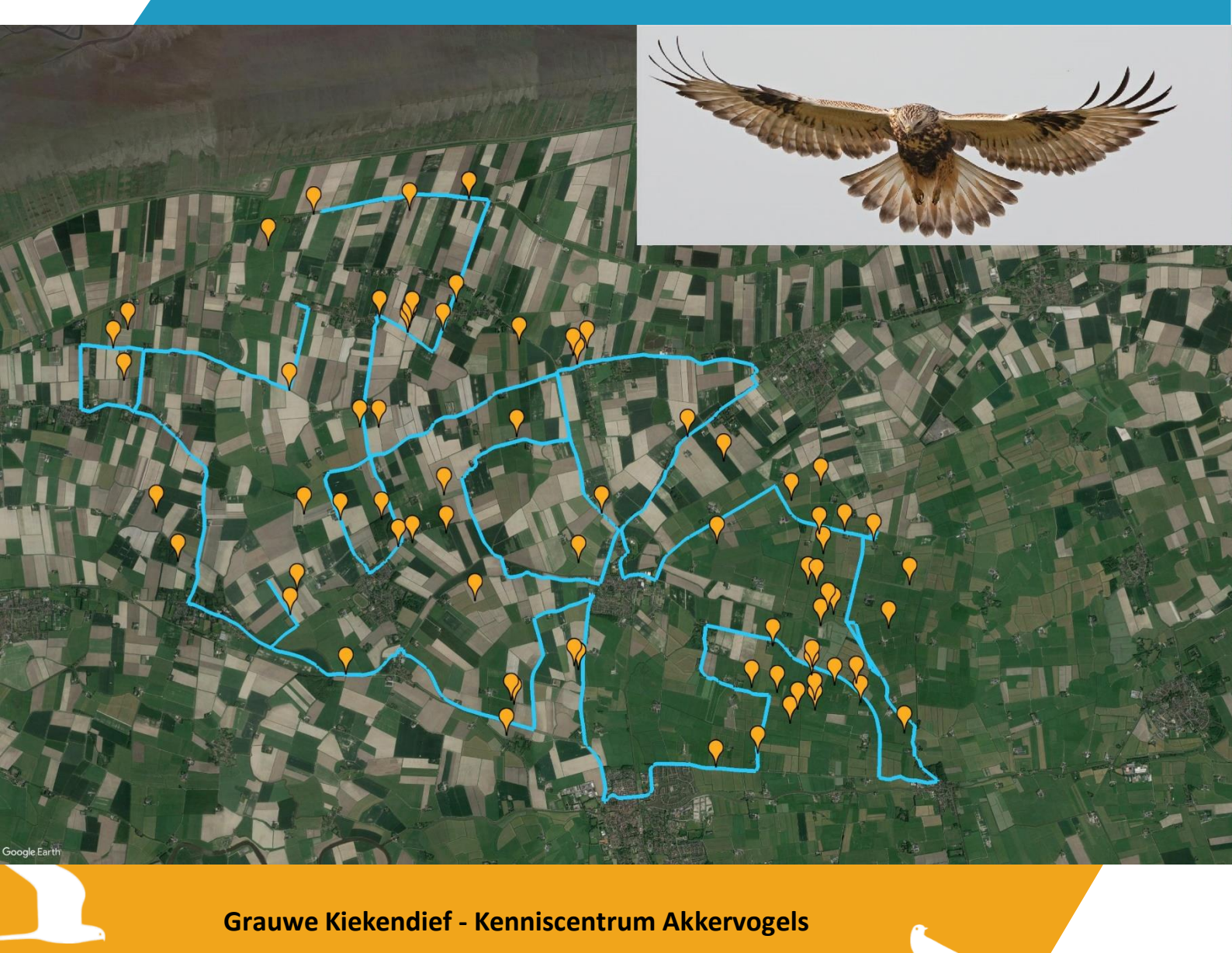

© Stichting Grauwe Kiekendief - Kenniscentrum Akkervogels, februari 2021

Stichting Grauwe Kiekendief - Kenniscentrum Akkervogels Postadres: Postbus 46, 9679 ZG Scheemda Bezoekadres: Nassaustraat 14, 9671 BW Winschoten info@grauwekiekendief.nl | www.grauwekiekendief.nl

 $Omslagfoto: \ {\tt Route \ Integrale \ Roofvogeltelling. \ Inzet: \ {\tt Ruigpootbuizerd. \ } {\tt C} \ {\tt André \ Eijkenaar.}$ 

# Inhoud

| 4 |
|---|
| 5 |
| 5 |
| 6 |
| 7 |
|   |

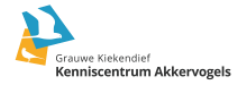

## Inleiding

In 2012 is Grauwe Kiekendief - Kenniscentrum Akkervogels (GKA) gestart met het twee keer per winter organiseren van een Integrale Roofvogel telling. In eerste instantie om vooral die gebieden in beeld te krijgen waar een wintergast als de ruigpootbuizerd verblijft en om een idee te krijgen van de aantal aanwezige ruigpootbuizerds. Uiteindelijk zijn het mooie momentopnames geworden om het voorkomen van alle roofvogels en muizeneters over een zo'n groot mogelijk gebied tegelijk in kaart te brengen. Het is interessant om te weten welke soorten waar en in welke gebieden en aantallen overwinteren in Nederland. Inzichten hierin kunnen ons helpen met het beschermen van soorten en gerichte maatregelen te nemen ter verbetering van de winteroverleving. Ook komt er zo zicht op verschillen tussen de winters. Daarnaast is het gewoon ook erg leuk om te doen, en is er altijd kans op leuke en/of bijzondere waarnemingen.

De telgegevens kunnen in het veld direct digitaal ingevoerd in ObsMapp, iObs of op een kaart ingetekend en nadien thuis via de website van Waarneming.nl ingevoerd worden.

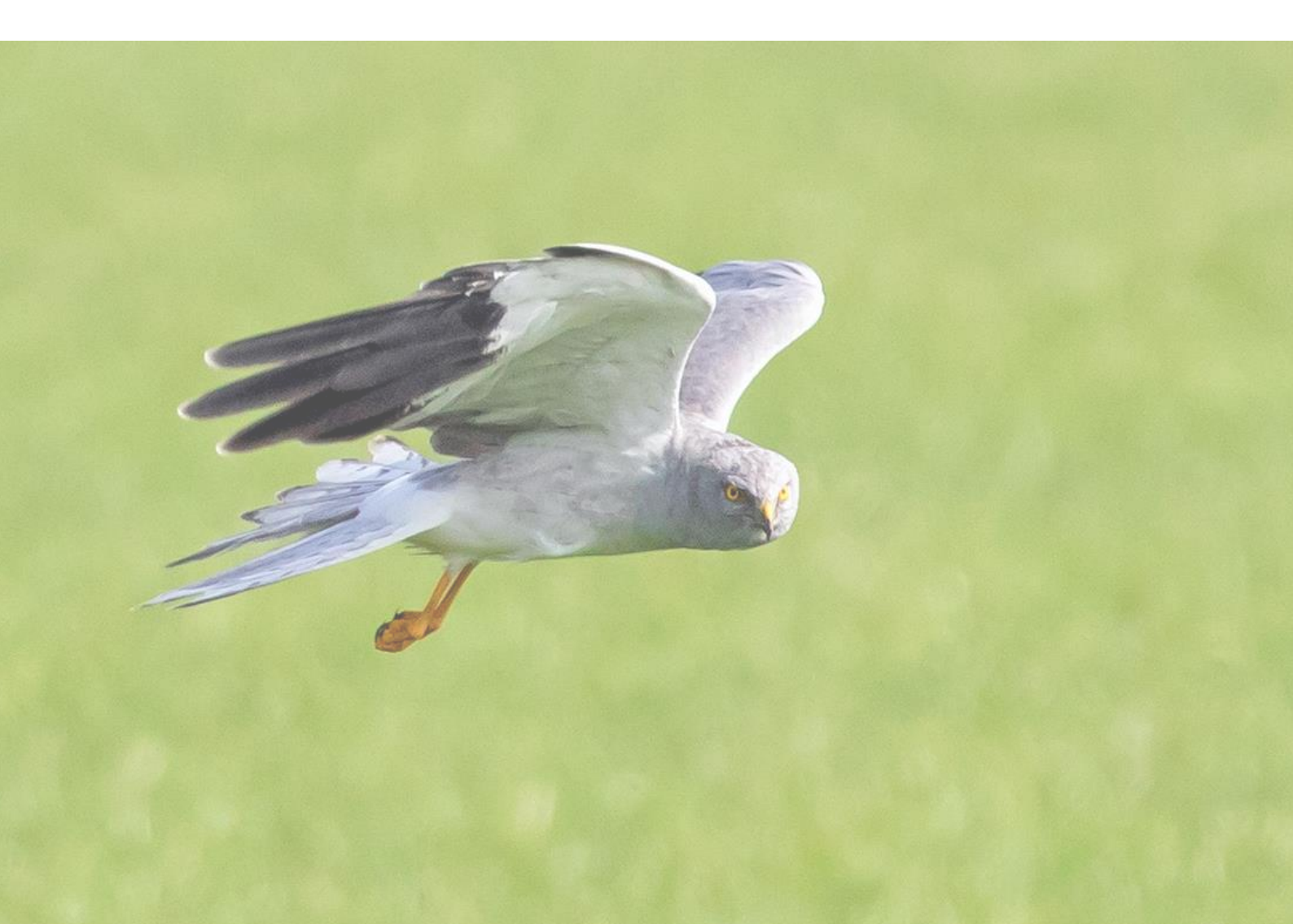

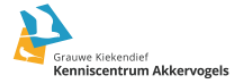

# Methode

De tellingen vinden plaats in het laatste weekend van februari en het derde weekend van december. Vooraf wordt er een uitnodiging verstuurd en geplaatst op Facebook en Twitter waarna men zich kan aanmelden. In overleg met GKA wordt er een gebied bepaald, die waar mogelijk aansluit bij een al bestaand telgebied.

#### De telling

Doorkruis systematisch het aangewezen gebied per auto, fiets of te voet. Per auto of fiets: rijdt zoveel mogelijk alle weggetjes af. Met de auto: rij daar waar mogelijk en zonder dat het gevaar oplevert voor jezelf en medeweggebruikers zo'n 40 - 50 km per uur. Sta regelmatig stil, afhankelijk van de openheid van het landschap ongeveer om de 500 meter. Scan alle percelen, slootkanten en begroeiing en noteer alle roofvogels en muizeneters (zoals o.a. reigers, ooievaars). Noteer zover dat te zien is per vogel: geslacht, gedrag, (bijv. jagend), kleed en vegetatie. Andere leuke waarnemingen mogen natuurlijk ook ingevoerd worden.

Noteer al je waarnemingen van roofvogels, uilen en reigers via een app (ObsMapp/Android of iObs/Apple) of op een kaart. De apps zijn te downloaden op je mobiele telefoon of tablet. Op een kaartje je waarnemingen intekenen kan ook. Via de mail sturen we je een kaartje toe. De telgegevens kunnen na de telling vanaf de kaart via de computer op Waarneming.nl ingevoerd worden, of als je daar geen account wilt hebben dan kunnen wij dat voor je doen.

Om gebruik te maken van ObsMapp of iObs heb je een account nodig bij Waarneming.nl. Registratie kan via een online registratieformulier. Kijk bij *Instellingen* van je mobiele app om in te loggen met je account.

#### *Op Waarneming.nl nog geen lidmaatschap voor GKA aangemaakt? Meld je dan aub nu aan!*

Als je via ons account in Waarneming.nl een lidmaatschap aangaat met GKA dan krijgen we de mogelijkheid om je telgegevens tegelijk met die van alle anderen te downloaden. Daarnaast is er ook de mogelijkheid om in de App de afgelegde route op te slaan. Dat geeft een goed overzicht van de dekking van de getelde gebieden en de afstanden die zijn afgelegd. Hoe dat in te stellen zie uitleg verderop in deze handleiding.

Aanmaken van een lidmaatschap doe je zo:

- ➔ Zorg dat je bent ingelogd op Waaneming.nl en ga naar deze pagina: https://waarneming.nl/organizations/2562/
- → Je kunt dan lid worden van ons account door op de groene knop toetreden te klikken.

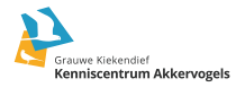

#### Invoer waarnemingen

ObsMapp 7.32.1

Route/punttelling

#### **ObsMapp**

Start ObsMapp en ga naar *Route/punttelling* → kies *Start route*. Daarna verschijnt het standaard invoerscherm. In de blauwe balk selecteer je een soort, en rechtsboven op de locatiepin klikken om exacte locatie waar je de vogel zag in te geven.

Noteer zoveel mogelijk gegevens en schrijf in *Toelichting* de vegetatie, klik tenslotte op *Opslaan*.

Voor meer informatie over invoer via ObsMapp zie de handleiding: http://waarneming.nl/pda/obsmapp/obsmapp.html

Aan het einde van de route ga je weer terug naar het beginscherm naar *Route/puntteling* en kies voor *Stop route*. Nadat je de route hebt afgesloten kun je de waarnemingen later thuis *uploaden* vanuit hetzelfde scherm (zie vakje naast *Route/punttelling*) naar Waarneming.nl.

| -                    | V 7 3         |
|----------------------|---------------|
|                      | White Stork > |
| 2 unknown<br>present |               |
| Number               | - 2 +         |
| Gender               | - 0 9         |
| Appearance           | unknown >     |
| Activity             | present >     |
| Remarks              |               |
| Certain              |               |
| Escape               | $\bigcirc$    |
| Count                | real count >  |
| Method               | unknown >     |
| T                    |               |
| 1 5                  | 61 🗖 Save     |

Tellen

#### i0bs

Exporteren

Handleiding

Start iObs en klik op de *drie streepjes* linksboven → kies *Tellingen*. Klik vervolgens op het *Plusteken* rechtsonder en daarna op *Routetelling* en *Start routetelling*. Daarna verschijnt het standaard invoerscherm.

Selecteer een soort en klik boven op de locatiepin om de exacte locatie waar je de vogel zag in te geven.

Noteer zoveel mogelijk gegevens en schrijf in *Toelichting* de vegetatie, klik tenslotte op *Bewaar*.

Voor meer informatie over invoer via iObs zie de handleiding: https://iobs.observation.org/nl/introductie

Aan het einde van de route klik je op het oranje knipperende icoontje bovenaan je scherm. Vervolgens klik je rechtsboven op *Stop*. Nadat je de route hebt afgesloten kun je de waarnemingen later thuis *uploaden* naar Waarneming.nl.

#### Belangrijk!! Voer kwetsbare waarnemingen in onder embargo.

Dit geldt bijvoorbeeld voor velduilen, slaapplaatsen van kiekendieven, en nestelende roofvogels (bijv. havik). Kies in de app bij de betreffende soort voor *Embargo*, en selecteer vervolgens een datum verder in de toekomst. Je kan er ook voor kiezen deze waarnemingen niet in te voeren en ze rechtstreeks aan ons te mailen/melden.

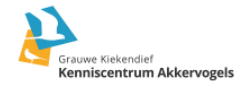

### Getelde route downloaden en mailen

Om de route als een bestand te kunnen *downloaden* en op te sturen ga je naar de website van Waarneming.nl. Kies voor *Oude website*  $\rightarrow$  *Mijn waarnemingen.nl*  $\rightarrow$  *Mijn Transecten* daar klik je op de datum van de telling, je krijgt dan een lijst te zien van je waarnemingen en een kaartje.

| eren 👻                                                                                                    |                                                                                                    |                                                                                                    |                                                                                                    |                                                                                                    |                                                                                                    |                                                              |                                                                                                    |                              |                                  |                                    |        |                                                                                                    |
|----------------------------------------------------------------------------------------------------|----------------------------------------------------------------------------------------------------|----------------------------------------------------------------------------------------------------|----------------------------------------------------------------------------------------------------|----------------------------------------------------------------------------------------------------|----------------------------------------------------------------------------------------------------|--------------------------------------------------------------|----------------------------------------------------------------------------------------------------|------------------------------|----------------------------------|------------------------------------|--------|----------------------------------------------------------------------------------------------------|
|                                                                                                    | Ontdek                                                                                                    | <ul> <li>Projecte</li> </ul>                                                                                                    | n.≁ Ov                                                                                                    | rerons ▼                                                                                                  | Community                                                                                                    | / • Oude site                                                |                                                                                                    |                              |                                  |                                    |        | ٩                                                                                                    |
| eren <del>+</del> I                                                                                                    | Mijn waai                                                                                                    | rneming.nl+                                                                                                    | Waarnemi                                                                                                    | ingen <del>         S</del>                                                                               | oorten <del>-</del>                                                                                                    | Foto's en geluid                                             | en <del>v</del> Geografie                                                                                                    | ie <del>•</del>              | Deze site 🗸                      | Projecten 🗸                        | Zoeke  | n <del>-</del>                                                                                                    |
| ijn tra                                                                                                    | NSEC<br>Kaart                                                                                                    | ten                                                                                                    | Streenliiste                                                                                                    | n Verwiidere                                                                                              | •n*                                                                                                    |                                                              |                                                                                                    |                              | Waa                              | arnemer                            | =      | Over deze<br>waarnemer<br>• Waarnemingen<br>• Foto's                                                                                                    |
| Congee                                                                                                    | . Noon                                                                                                    | laatst<br>gebruikt                                                                                                    | Sacepujsee                                                                                                    |                                                                                                    |                                                                                                    |                                                              |                                                                                                    |                              |                                  |                                    |        | Getuden     Fenologie     Statistieken/Profiel                                                                                                    |
| 35 29.340                                                                                                    | 4 📡                                                                                                    | ор<br>2020-12-20                                                                                                    | 1,                                                                                                    |                                                                                                    |                                                                                                    | 2                                                            | nitoring                                                                                                    |                              |                                  |                                    |        | Levenslijst     Eeuwige maandlijst     Diekkers                                                                                                    |
| 832 93.323<br>km                                                                                                    | 4 🔟                                                                                                    | 2020-12-20                                                                                                    | 1                                                                                                    |                                                                                                    | orte                                                                                                    |                                                              | en<br>kan je eender wa<br>standaardiseerde                                                                                                    | aar, eeno                    | ler wanneer, o                   | diverse<br>streren waarbi          |        | Elokkers     Links     Verwijder relatie                                                                                                    |
| 86 87.065                                                                                                    | 9 🔟                                                                                                    | 2020-12-19                                                                                                    | 1                                                                                                    |                                                                                                    | zo ekin:<br>Je kan                                                                                                    | spanning en geog<br>dit zelfs doen voo                       | rafische referenti<br>r meerdere soort                                                                                                    | ie volled                    | ig gedocume<br>n tegelijkertije  | nteerd worden.<br>d en door elkaar |        |                                                                                                    |
| 69 87.486                                                                                                    | 4 💹                                                                                                    | 2020-10-31                                                                                                    | 1                                                                                                    |                                                                                                    | Belang<br>(op hei                                                                                                    | rijk is dat je alle v<br>t ogenblik dat dit                  | aarnemingen van<br>niet meer haalbaa                                                                                                    | n de te m<br>ar is, sto      | nonitoren gro<br>p je het trans  | epen registreer<br>ect)            |        | • Gebiedsstatistieken                                                                                                    |
| 44 193.92<br>km                                                                                                    | 96 💹                                                                                                    | 2020-10-17                                                                                                    | 1                                                                                                    |                                                                                                    | 0.00                                                                                                    | la a an u ardar - h -                                        | in on sindhiid I''-                                                                                                    | t mot                        | a see amin c                     | per coorter                        |        | <ul> <li>Streeplijsten</li> <li>Transecten</li> </ul>                                                                                                    |
| 43 180.58                                                                                                    | 63 💹                                                                                                    | 2020-10-15                                                                                                    | 1                                                                                                    |                                                                                                    | afgele<br>De bru                                                                                                    | gde route.<br>ikbare parameter                               | , ni en enacija, lijs<br>s per soort worde                                                                                                    | schiet W                     | aarnerningen                     | Per sourcgroep                     |        |                                                                                                    |
| 48 2.3555<br>km                                                                                                    |                                                                                                    | 2020-03-13                                                                                                    | 1                                                                                                    |                                                                                                    | • meld<br>• aanta                                                                                                    | lingsfrequentie in<br>al waarnemingen                        | een aantal lijsten                                                                                                    | 1                            |                                  |                                    |        | • Persoonlijke gegevens                                                                                                    |
| 152 75.177<br>km                                                                                                    | 5 🔟                                                                                                    | 2020-02-29                                                                                                    | 1                                                                                                    |                                                                                                    | • aanta<br>• zoek                                                                                                    | al individuen<br>tijd tot een soort                          | gevonden wordt                                                                                                    |                              |                                  |                                    |        | <ul><li>Lidmaatschappen</li><li>Wachtwoord</li></ul>                                                                                                    |
| 66 160.82<br>km                                                                                                    | 21 🔟                                                                                                    | 2020-02-06                                                                                                    | 1                                                                                                    |                                                                                                    | (alles s<br>soort,                                                                                                    | teeds in relatie to<br>habitat, seizoen, v                   | t zoektijd of -afst<br>vaarnemer, etc.                                                                                                    | tand, mo<br>)                | gelijkheid on                    | i te splitsen per                  |        |                                                                                                    |
| 65 44.342<br>km                                                                                                    | 5 🔊                                                                                                    | 2020-02-06                                                                                                    | 1                                                                                                    |                                                                                                    | De mo<br>worder                                                                                                    | gelijkheid voor st<br>n om een volledig                      | eeplijsten hadder<br>e lijst van de aanw                                                                                                    | n we al.<br>vezige s         | Die kan bv. oo<br>oorten te doo  | ok verder gebrui<br>umenteren      | kt     |                                                                                                    |
| 49 35.776<br>km                                                                                                    | 7 🔟                                                                                                    | 2019-12-21                                                                                                    | 2                                                                                                    |                                                                                                    | zonder<br>Transe                                                                                                    | elke individuele<br>ct monitoring voe                        | vaarneming te reg<br>rt daar nog een st                                                                                                    | gistrere<br>tukje ve         | n als puntwaa<br>rbetering en p  | rneming.<br>precisie aan toe.      |        |                                                                                                    |
| 94 8.6744<br>km                                                                                                    | 2                                                                                                    | 2017-12-03                                                                                                    | 1                                                                                                    |                                                                                                    | Wanne                                                                                                    | er je eenzelfde tr<br>atie dienen om de<br>ark moet ie lever | ansect voldoende<br>detectiekans (in                                                                                                    | e regelm<br>de tijd)         | atig herhaalt,<br>te becijferen: | kan die<br>hoeveel                 |        |                                                                                                    |
| 1 1.0347<br>km                                                                                                    | <b>X</b>                                                                                                    | 2017-06-20                                                                                                    | 2                                                                                                    |                                                                                                    | Herhaa                                                                                                    | aldelijk gelopen tr<br>lig gelopen transi                    | ansecten leveren<br>ecten zijn nuttig                                                                                                    | de best<br>Je kan d          | e informatie o<br>us zelf kiezen | op, maar ook<br>waar, wanneer      |        |                                                                                                    |
| 00 43 m                                                                                                    |                                                                                                    | 2017 01 21                                                                                                    | 0                                                                                                    | ×                                                                                                    | hoe lar                                                                                                    | ng en hoe vaak je                                            | lit wil doop                                                                                                    |                              |                                  | ,                                  |        |                                                                                                    |
|                                                                                                    |                                                                                                    | -                                                                                                    |                                                                                                    |                                                                                                    |                                                                                                    |                                                              | ne wit doen.                                                                                                    |                              |                                  |                                    |        | Madoloino Dostma -                                                                                                    |
| Waar                                                                                                    | rnem                                                                                                    | ing.nl                                                                                                    |                                                                                                    |                                                                                                    |                                                                                                    |                                                              | ne wie doen.                                                                                                    |                              |                                  |                                    |        | NL Madeleine Postma 🕶                                                                                                    |
| Waai                                                                                                    | Ontdek                                                                                                    | ing.nl                                                                                                    | en • Ov                                                                                                    | ver ons 👻                                                                                                 | Community                                                                                                    | y • Oude site                                                | nt wit doen.                                                                                                    |                              |                                  |                                    |        | NL Madeleine Postma <del>v</del>                                                                                                    |
| ) Waar                                                                                                    | Ontdek                                                                                                    | ing.nl                                                                                                    | en + O                                                                                                    | ver ons +                                                                                                 | Community                                                                                                    | y - Oude site                                                | Coorte                                                                                                    | in .                         | Date site                        | Drajactan                          | Zooko  | NL Madeleine Postma <del>-</del>                                                                                                    |
| oeren +                                                                                                    | Ontdek<br>Mijn waa                                                                                                    | ing.nl<br>• Projecto                                                                                                    | en + Ov<br>Waarnem                                                                                                    | verons <del>-</del><br>vingen - S                                                                         | Communit <u>;</u><br>oorten <del>-</del>                                                                                                    | y ← Oude site<br>Foto's en geluid                            | en.≁ Geografi                                                                                                    | ie •                         | Deze site +                      | Projecten +                        | Zoeke  | NL Madeleine Postma -                                                                                                    |
| ereeplijst (s<br>eeplijst (s<br>eeplijst (s<br>eeplijst (s<br>eervatieduu<br>silheid:<br>middelde af                                                                                                    | Ontdek<br>Mijn waa<br>ijst<br>amenva<br>ur:                                                                                                    | tting.nl<br>tting.nl<br>tting.<br>Telling (transe<br>2020-12-20 Tij<br>0402<br>23.14 km/h<br>361 m                                                                                                    | en + Or<br>Waarnem<br>ct) 93.3234<br>d : 09:06 - 1                                                                                                    | km<br>3:08<br>Km<br>3:08<br>Km<br>FR                                                                      | Community<br>coorten -<br>Washing<br>ONINGEN                                                                                                    | y - Oude site<br>Foto's en geluid                            | en - Geografie<br>Riene (Enge<br>Moken)<br>Beuwen<br>Courter                                                                                                    | ie +<br>tert-<br>Eenrum      | Deze site +<br>Waa               | Projecten -<br>arnemer             | Zoeker | NL Madeleine Postma -<br>Q<br>Variante de la construita de la construita de la                                                                                                    |
| oeren -<br>oeren -<br>creeplijst (s<br>ce:<br>tum:<br>servatiedut<br>elheid:<br>middelde af<br>straimale afsta<br>ortgroep:<br>orten:<br>e soorten ge e soorten ge<br>e e soorten ge                                                                                                    | Ontdek<br>Mijn waa<br>ijst<br>amenva<br>ar:<br>ir:<br>ir:<br>ir:<br>ir:<br>ir:<br>ir:<br>ir:<br>ir:<br>ir:<br>i                                                                                                    | tting)<br>tting)<br>Telling (transe<br>2020-12-20 Tij<br>0-602<br>23.14 Km/h<br>3593 m<br>Vogels<br>9<br>Nee<br>: onbekend<br>roodvogeltelli                                                                                                    | en + Ov<br>Waarnem<br>(ct) 93.3234<br>d : 09:06 - 1                                                                                                    | km<br>3.08<br>km<br>rr<br>rr                                                                              | Community<br>oorten -                                                                                                    | y - Oude site<br>Foto's en geluid                            | en - Geografia<br>ptens pters<br>term<br>term<br>t | ie-                          | Deze site +<br>Waa<br>Download   | Projecten •<br>arnemer             | Zoeker | NL. Madeleine Postma -<br>Q<br>Over deze<br>waarnemingen<br>- Foto's<br>- Geluiden<br>- Fotoja<br>- Statistieken/Profiel<br>- Levensijis<br>- Eenologie<br>- Statistieken/Profiel<br>- Levensijis<br>- Blokies<br>- Univ<br>- Verwider relatie<br>- Verwider relatie<br>- Statistieken<br>- Statistieken<br>- Stat |
| Waai     oeren -     oeren -     creeplijst (s     creeplii     servatieduu elheid:     middelde af xiximale afsta ortgroep:     e soorten ge e exemplare elichting:     ort                                                                                                    | Ontdek<br>Mijn waa<br>ijst<br>amenva<br>ar:<br>'stand:<br>and:<br>eteld:<br>en geteld                                                                                                    | ing.nl<br>Projectu<br>rneming.nl-<br>tting)<br>Telling (transe<br>2020-12-20 Tij<br>0402<br>23.14 km/h<br>361 m<br>3593 m<br>Vogels<br>9<br>Nee<br>: onbekend<br>roodvogeltelli                                                                                                    | en + Ov<br>Waarnem<br>ect) 93.3234<br>d : 09:06 - 1                                                                                                    | km<br>3:08<br>xxxxxxxxxxxxxxxxxxxxxxxxxxxxxxxxxxxx                                                        | Community<br>corter -<br>Connects<br>ownees<br>estand<br>corrects<br>estand<br>corrects<br>estand<br>corrects<br>estand<br>corrects<br>estand<br>corrects | y - Oude site<br>Foto's en geluid                            | en - Geografie<br>Premo Ceografie<br>Premo Ceografie<br>Premo Cargo<br>Premo Cargo<br>Premo C                                                                                                    | ie -<br>tet<br>Eerrum        | Waa<br>Waa<br>Download           | Projecten •<br>arnemer             | Zoeke  | NL Madeleine Postma -                                                                                                    |
| Waar     oeren -     oeren -     creeplijst (s     creeplijst (s     creeplijst                                                                                                    | Ontdek<br>Mijn waa<br>ijSt<br>amenva<br>ur:<br>istand:<br>and:<br>eteld:<br>en geteld<br>ndief - Ciri<br>r - Ardea                                                                                                    | ing.nl<br>rneming.nl-<br>tting)<br>Telling (transe<br>2220-12-20 Tij<br>04:02<br>2220-12-20 Tij<br>04:02<br>2220-12-20 Tij<br>04:02<br>223.14 km/h<br>361 m<br>3593 m<br>Vogels<br>9<br>Nee<br>: onbekend<br>roodvogeltelli<br>cus cyaneus<br>cherea                                                                                                    | en + Or<br>Waarnem<br>ect) 93.3234<br>d: 09:06 - 1<br>ng<br>Waarnemi<br>5<br>8                                                                                                    | km<br>3:08<br>mgen #<br>6<br>8                                                                            | Community<br>corten -<br>Washing<br>onunces<br>estano zor<br>una pao                                                                                      | y - Oude site<br>Foto's en geluid                            | en - Geografie<br>Recent Participation<br>Recent Participation<br>Recent                                                                                                    | ie -<br>Eerrum<br>coogle maj | Deze site +<br>Waa<br>Download   | Projecten +<br>arnemer             | Zoeker | NL Madeleine Postma -                                                                                                    |
| Waaii<br>peren -<br>creeptijst (s<br>eeptijst (s<br>eeptijst (s<br>eeptijst (s<br>eerveiteut)<br>servatedut<br>variande afstict<br>variande afstict<br>v | Ontdek<br>Mijn waa<br>ijst<br>amenva<br>ar:<br>'stand:<br>and:<br>eteld:<br>eteld:<br>eteld:<br>ng eteld<br>dief - Ciri<br>'r - Ardea (<br>dief - Ciri                                                                                                    | ing.nl<br>Projectu<br>rneming.nl-<br>tting)<br>Telling (transe<br>2020-12-20 Tij<br>04:02<br>2020-12-20 Tij<br>04:02<br>2020-12-20<br>1020-12-20<br>1020-12-20 | ren + Or<br>Waarnem<br>(ct) 93.3234<br>d : 09:06 - 1<br>N<br>Waarnemi<br>S<br>8<br>1<br>1<br>37                                                                                                    | km<br>3:09<br>6<br>6<br>8<br>1<br>40                                                                      | Community<br>corten -<br>Verminis<br>ONNICE<br>ESLANO Zerr<br>ESLANO Zerr<br>ESLANO Zerr<br>ESLANO Zerr                                                   | y - Oude site<br>Foto's en geluid                            | en - Geografie<br>recomp Petropy Petropy<br>Recomp Petropy<br>Recomp                                                                                                    | ie -<br>Eestum<br>oogle maj  | Deze site -<br>Waa<br>Download   | Projecten +<br>arnemer             | Zoeker | NL Madeleine Postma -                                                                                                    |
| Waaii     ween     ween                                                                                                    | Ontdek<br>Mijn waa<br>ijst<br>amenva<br>r:<br>'stand:<br>ander- Cir<br>'- Ardea a<br>dief - Cir<br>'- Ardea a<br>dief - Cir<br>'- Ardea a<br>o buteo<br>o buteo                                                                                                    | ing.nl<br>rreming.nl -<br>reting)<br>Telling (transe<br>2020-12-20 Tij<br>0402<br>223,14 km/h<br>361 m<br>3593 m<br>233,14 km/h<br>3653 m<br>3593 m<br>Solar<br>234,14 km/h<br>361 m<br>3593 m<br>Nee<br>cus cyaneus<br>cherea<br>tus aeruginosus<br>tealaba<br>transe                                                                                                    | rct) 93.3234<br>(ct) 93.3234<br>(d : 09:06 - 1<br>1<br>3<br>7<br>9<br>1                                                                                                    | ver ons +<br>singen - S<br>km<br>singen #<br>6<br>8<br>1<br>40<br>17                                      | Community<br>oorten -                                                                                                    | y - Oude site<br>Foto's en geluid                            | en - Ceografie<br>record Petropolitics<br>Record Petropolitics<br>Record                                                                                                    | ie -<br>tor<br>Eerrum        | Deze site -<br>Waa<br>Download   | Projecten +<br>arnemer             | Zoeker | NL Madeleine Postma -                                                                                                    |
| Waaii     ween     ween                                                                                                    | Ontdek<br>Mijn waa<br>ijst<br>amenva<br>ur:<br>istand:<br>and:<br>ur:<br>istand:<br>and:<br>eteld:<br>ang eteld<br>hdief - Cir<br>i - Ardea<br>dief - Cir<br>i - Ardea<br>o buteo<br>o buteo<br>o buteo                                                                                                    | ing.nl<br>rreming.nl -<br>reting)<br>Telling (transe<br>2020-12-20 Tip<br>2020-12-20 Tip<br>2020-12-20<br>2020-12-20<br>2020-12-20<br>2020-12-20                                                                                       | cc) 93.3234<br>cc) 93.3234<br>d ( 09:06 - 1<br>1<br>37<br>9<br>1<br>1                                                                                                    | km<br>3.08<br>ingen #<br>6<br>8<br>1<br>1<br>1<br>1                                                       | Community<br>coorten -                                                                                                    | y - Oude site<br>Foto's en geluid                            | en - Ceografie<br>re- Ceografie<br>re- Ceografie<br>re- Ceografie<br>re- Ceografie<br>re- Ceografie<br>re- Ceografie<br>re- Ceografie<br>re- Ceografie                                                                                                    | ie -<br>ter<br>Eerum         | Deze site •<br>Waa<br>Download   | Projecten •                        | Zoeker | NL Madeleine Postma -                                                                                                    |
| Waaii     ween     ween                                                                                                    | Ontdek<br>Mijn waa<br>ijst<br>amenva<br>ar:<br>'stand:<br>and:<br>eteld:<br>and:<br>eteld:<br>ang eteld<br>dief- Cir<br>' - Ardea<br>geteld<br>dief- Cir<br>' - Ardea<br>(idef- Cir<br>' - Ardea<br>(idef) (idef) (idef) | ing.nl                                                                                                    | rct) 93.3234<br>(ct) 93.3234<br>(ct) | km<br>3,08<br>1<br>1<br>1<br>1<br>1<br>1<br>1<br>1<br>1<br>1<br>1<br>1<br>1<br>1<br>1<br>1<br>1<br>1<br>1 | Community<br>corten -                                                                                                    | y - Oude site<br>Foto's en geluid                            | n - Ceografia                                                                                                    | ie -<br>Inf<br>Errum         | Deze site +<br>Waa<br>Download   | Projecten •                        | Zoeke  | NL Madeleine Postma -                                                                                                    |

Rechts naast het kaartje op *Download de gegevens als kml* klikken. Dit bestand kan je dan via een mailtje naar GKA sturen. Mocht je geen lidmaatschap bij Waarneming.nl met GKA willen aanmaken (zie pagina 5) dan graag ook op het icoontje voor *Exporteer eigen waarnemingen* klikken en dit csv-bestand samen met het kml-bestand meesturen.

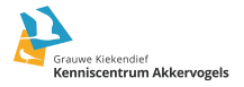

Zin gekregen om het veld in te gaan om roofvogels en andere muizeneters te tellen? Heb je na al deze informatie nog vragen? Of loop je gaande je telling nog ergens tegenaan?

Neem dan contact op met: Jitty Hakkert 06 46024964 | jitty.hakkert@grauwekiekendief.nl

# Succes en veel plezier in het veld!

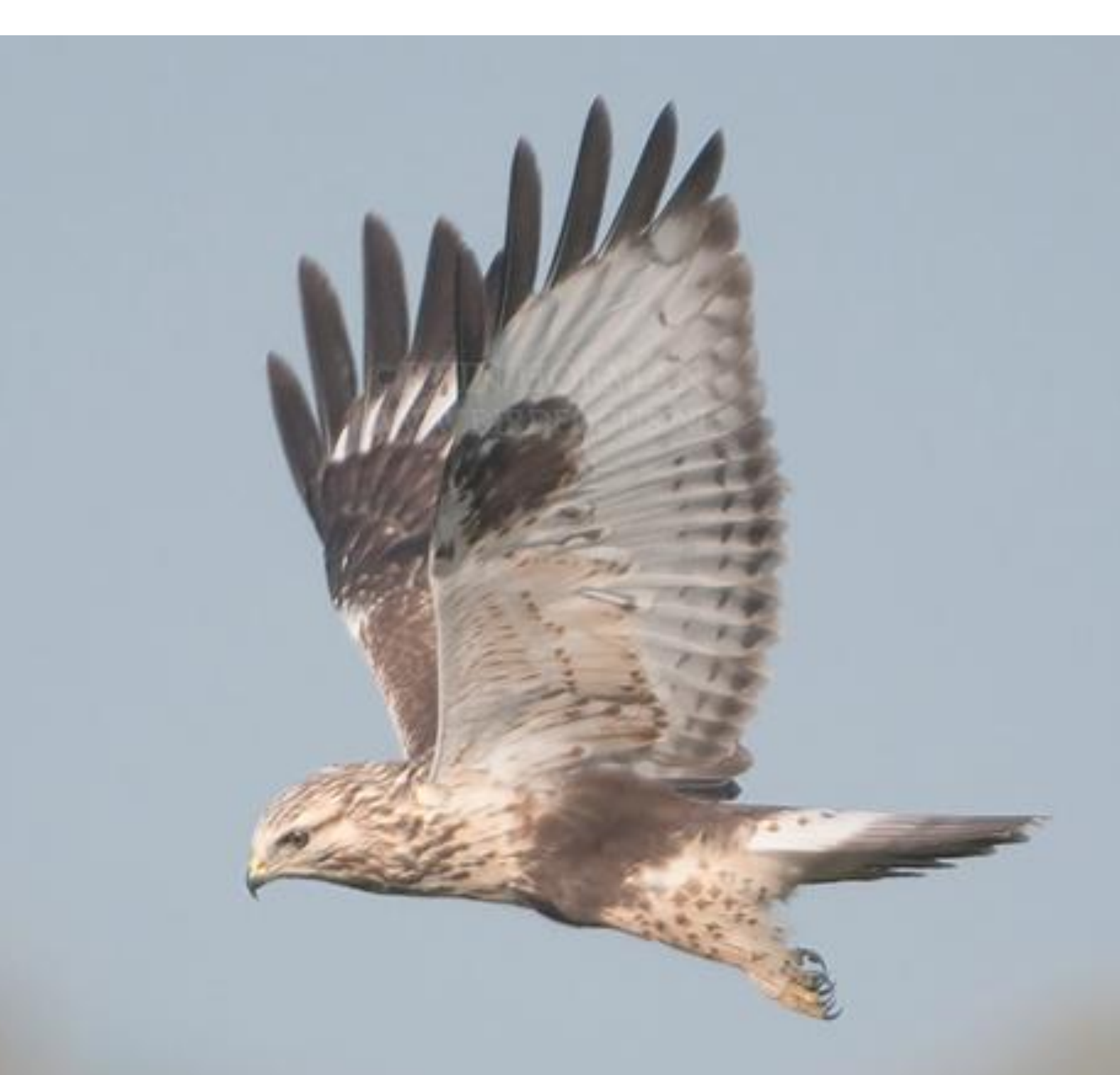

Ruigpootbuizerd. © Rein Hofman

Grauwe Kiekendief **Kenniscentrum Akkervogels**